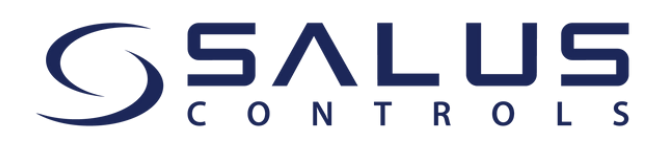

Estimado cliente,

A partir del 15 de mayo, nuestra aplicación SALUS Smart Home será reemplazada por la aplicación **SALUS Premium Lite**. ¡Asegúrese de tener la última versión de la aplicación!

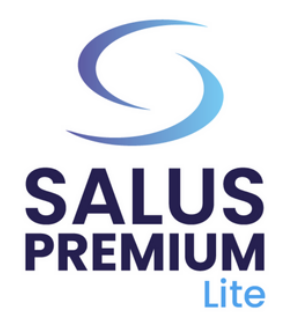

Instale la aplicación SALUS Premium Lite haciendo clic en el enlace que corresponda al tipo de dispositivo desde las opciones a continuación:

- Android: <u>https://play.google.com/store/apps/details?</u> id=com.salus.eu.smarthome
- **iOS:** <u>https://apps.apple.com/us/app/salus-premium-</u> <u>lite/id1614793141</u>
- Para todos los demás sistemas operativos: <u>https://app-release-salus-euprod.s3.eu-central-</u> <u>1.amazonaws.com/EU.Premium.Lite.latest.version.apk</u>

Si estás usando la aplicación por primera vez, para seleccionar el español (o otro idioma), ve a "**Sign In**" y sigue los pasos para crear tu cuenta, incluida la selección del idioma.

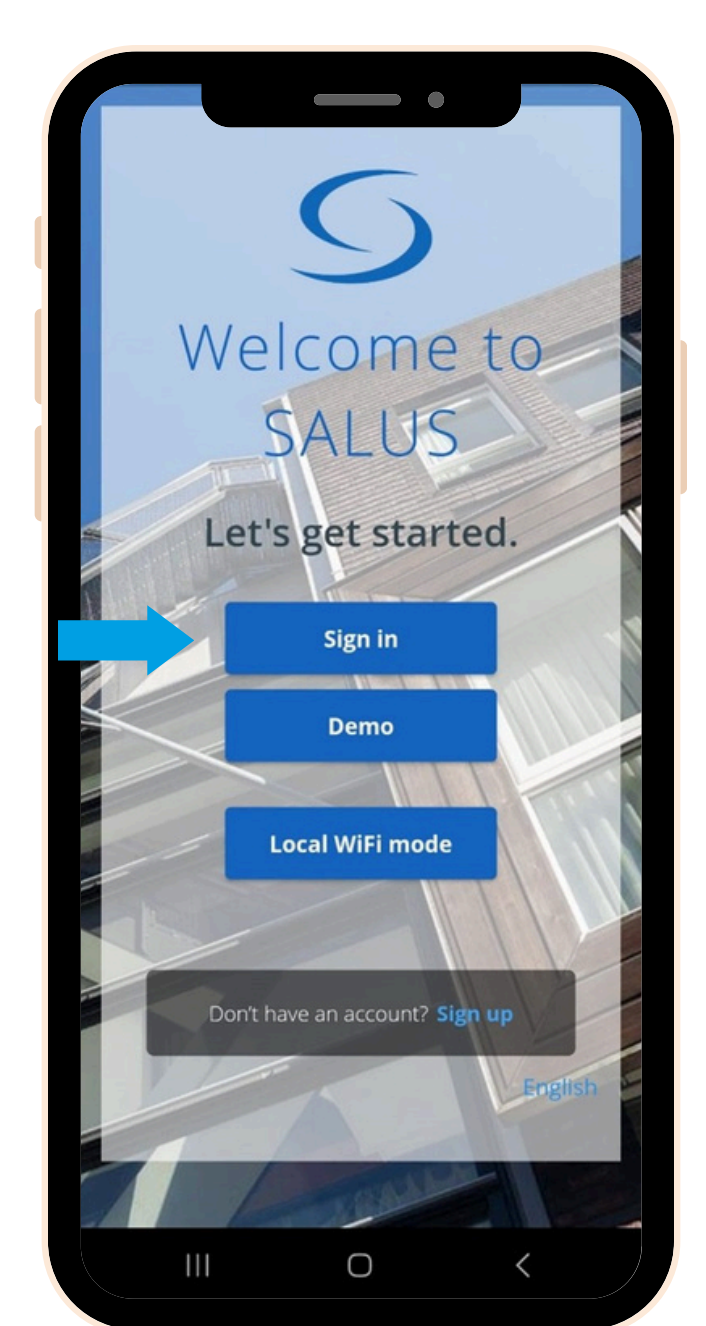

|                                  |                                                               |                                                                | •                                      |                     |   |
|----------------------------------|---------------------------------------------------------------|----------------------------------------------------------------|----------------------------------------|---------------------|---|
| Crea                             | te your p                                                     | rofile                                                         |                                        |                     |   |
| Lang                             | <sub>guage</sub><br>manian                                    |                                                                |                                        | -                   |   |
|                                  |                                                               |                                                                |                                        |                     | - |
| +±                               | First Nar                                                     | ne                                                             |                                        |                     |   |
|                                  | F                                                             |                                                                | 1                                      |                     |   |
| +2                               | Last Nan                                                      | ne                                                             |                                        |                     |   |
| 4/                               |                                                               |                                                                |                                        |                     |   |
|                                  | Email Ad                                                      | ldress                                                         |                                        |                     |   |
|                                  | 1/                                                            |                                                                |                                        |                     |   |
| $\searrow$                       | Confirm                                                       | Email Addre                                                    | SS                                     |                     | V |
|                                  | $\ll$                                                         |                                                                | 1111                                   |                     | - |
| Û                                | Passwor                                                       | d                                                              |                                        | 8                   |   |
| Passw<br>chara<br>chara<br>and c | words must<br>acters long a<br>acter (0 - 9) o<br>one upperca | be between a<br>and must incl<br>or symbol, on<br>ase (A - Z). | 8 and 14<br>ude one nur<br>e lowercase | meric<br>e (a - z), |   |
| Î                                | Confirm                                                       | new passwo                                                     | ord                                    | 8                   | - |
|                                  |                                                               | 1                                                              |                                        |                     | 1 |
| Cou                              | ntry                                                          |                                                                |                                        | •                   |   |
|                                  | 111                                                           | 0                                                              | <                                      |                     |   |

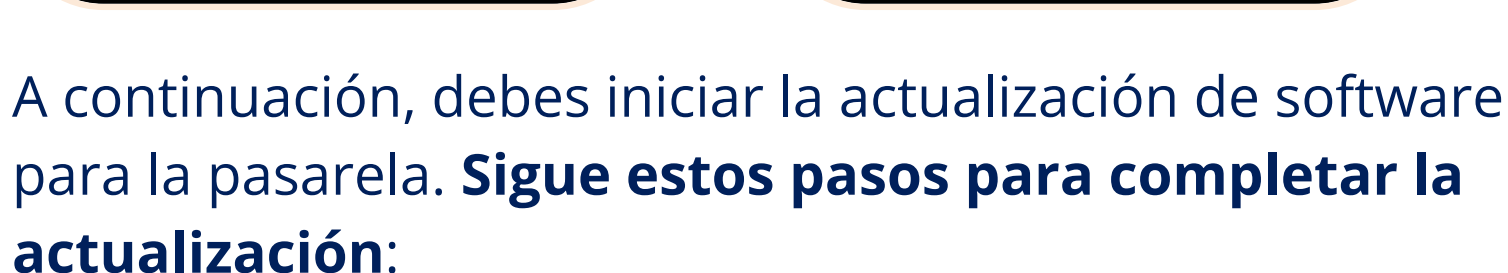

- Enciende tu pasarela y conéctala al cable de internet. Espera hasta que el color de la pasarela se vuelva verde (o azul). Asegúrate de que tu dispositivo móvil esté conectado a la misma red local (tu pasarela y tu móvil deben tener la misma dirección IP).
  - Selecciona "**Modo WiFi local**". Se iniciará automáticamente un escaneo de pasarelas.

2

3

5

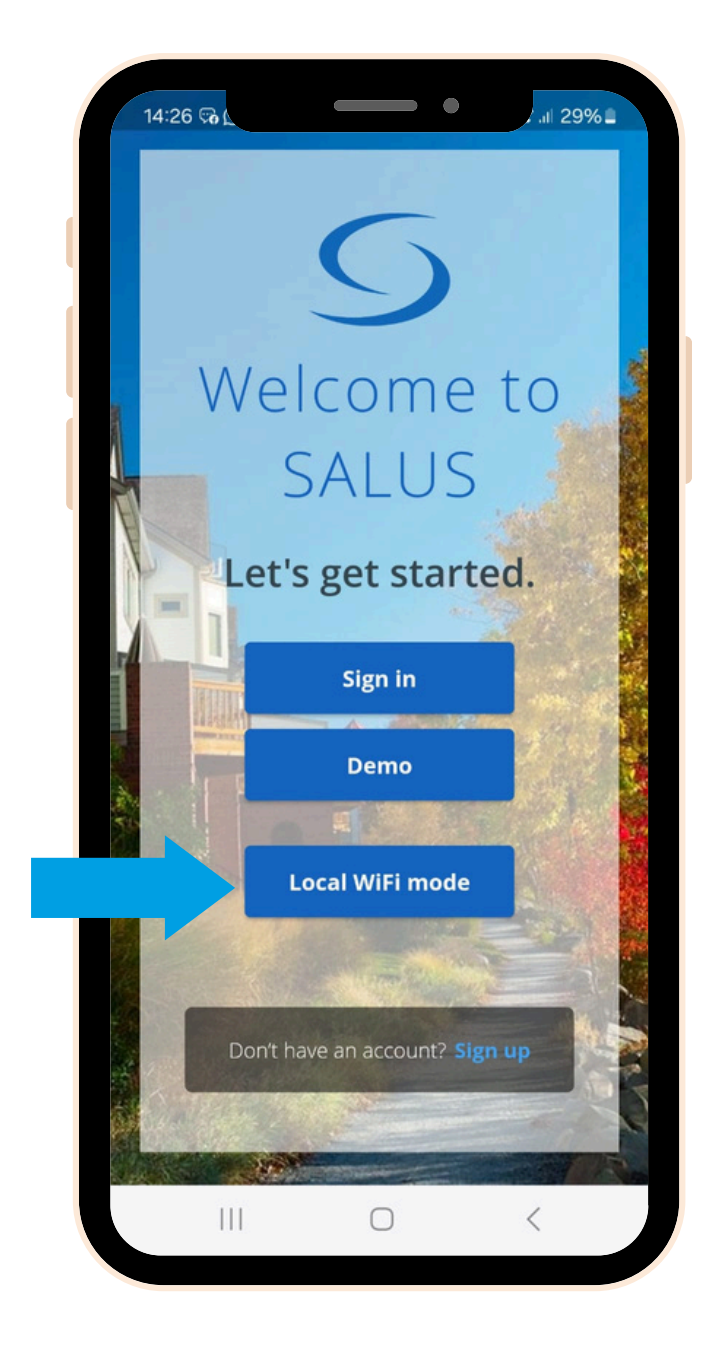

Seleccione su pasarela (si hay varias, idéntifiquelas por el número LAN en la etiqueta trasera). Haga clic en el icono de "**cámara**".

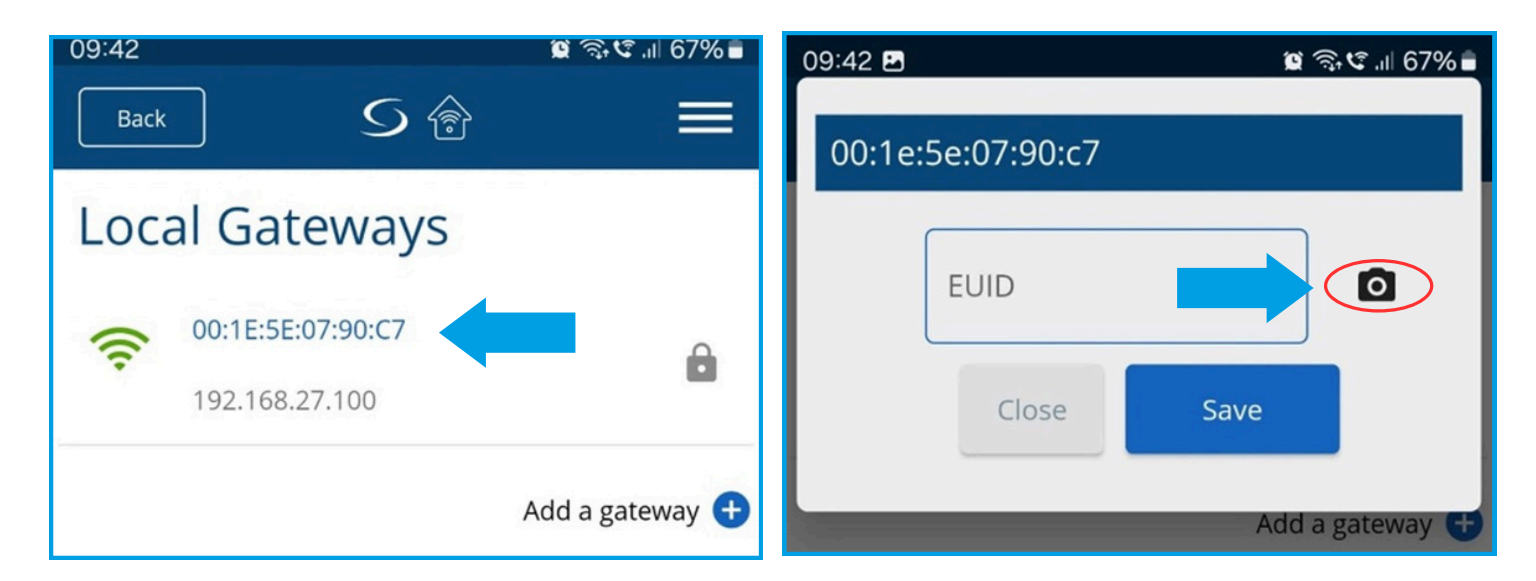

4 Escanee el código QR en la etiqueta de su pasarela. Una vez hecho, el campo EUID se llenará automáticamente. Haga clic en "Guardar."

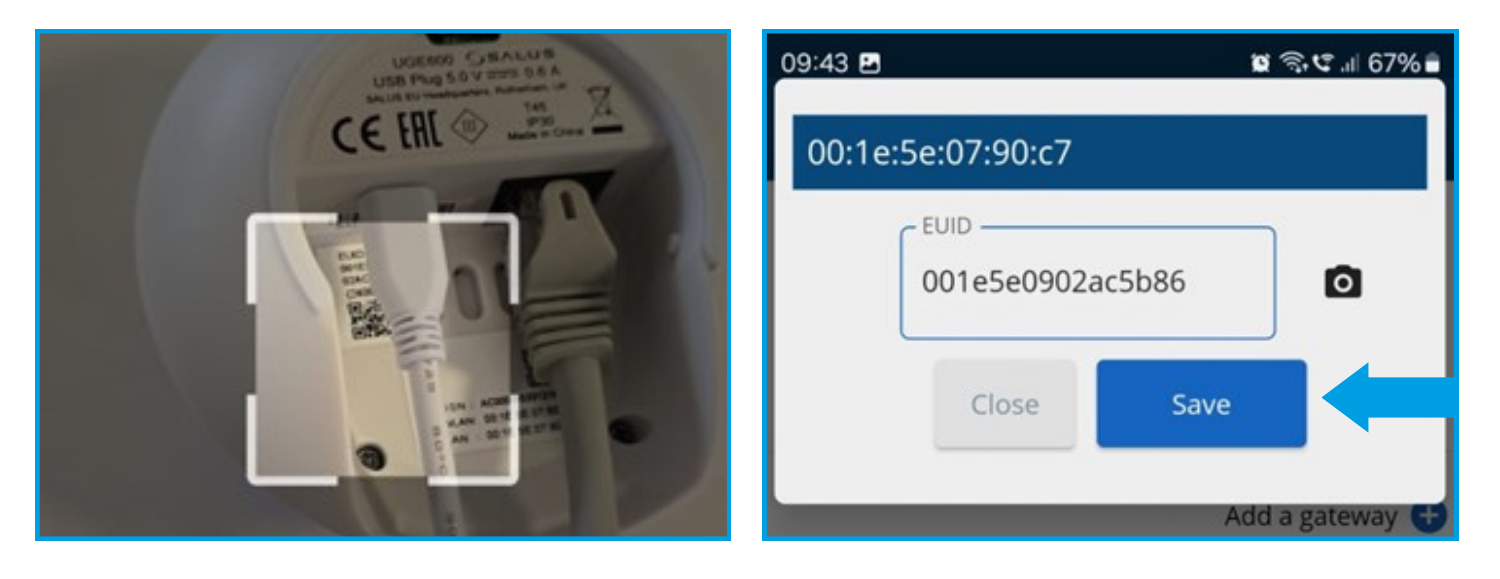

Una vez que llegue a este paso, haga clic en el pequeño símbolo de "**engranaje**" y escanee su sistema.

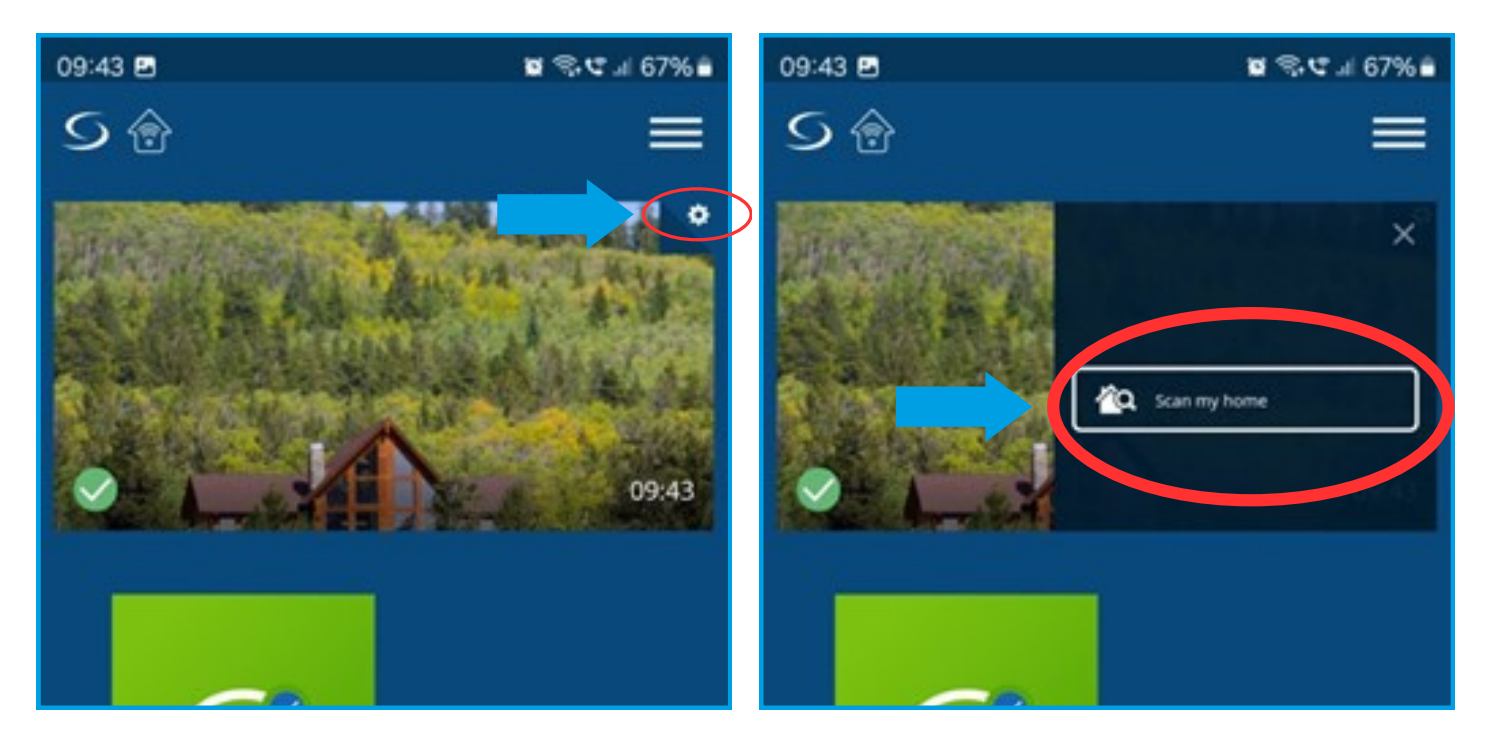

Después de que el escaneo esté completo, haz clic en el ícono verde "Nube" (OTA) para iniciar las actualizaciones obligatorias del software para la puerta de enlace. Además, puedes hacer clic en el ícono azul "Nube" para obtener la versión actualizada del software.

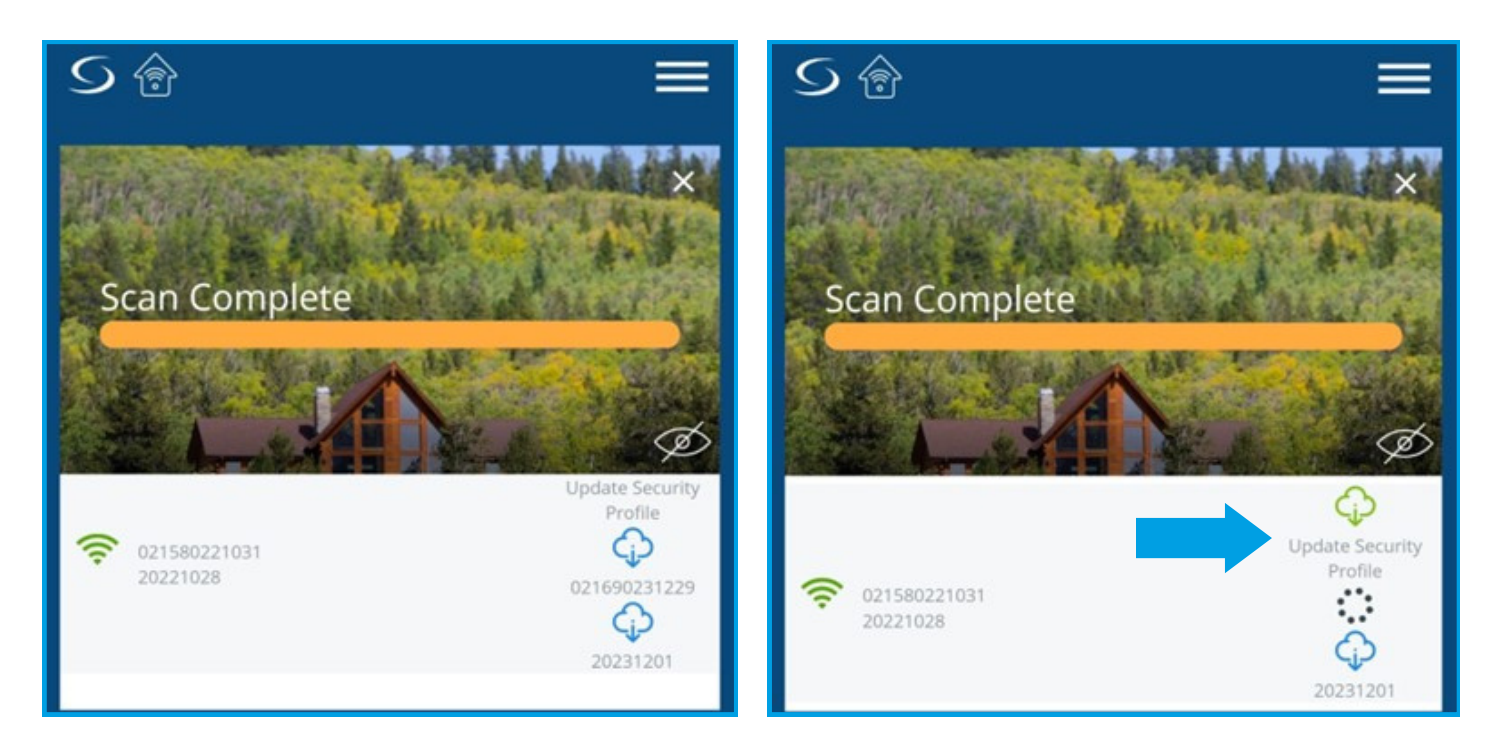

7

Espera unos minutos para que se complete la actualización. Luego, vuelve a escanear tu sistema. Es posible que necesites iniciar una actualización adicional. Durante las actualizaciones, tu puerta de enlace se pondrá roja (cuando se reinicie), luego verde y finalmente azul. Verás el mensaje "Éxito, tu perfil de seguridad ha sido actualizado".

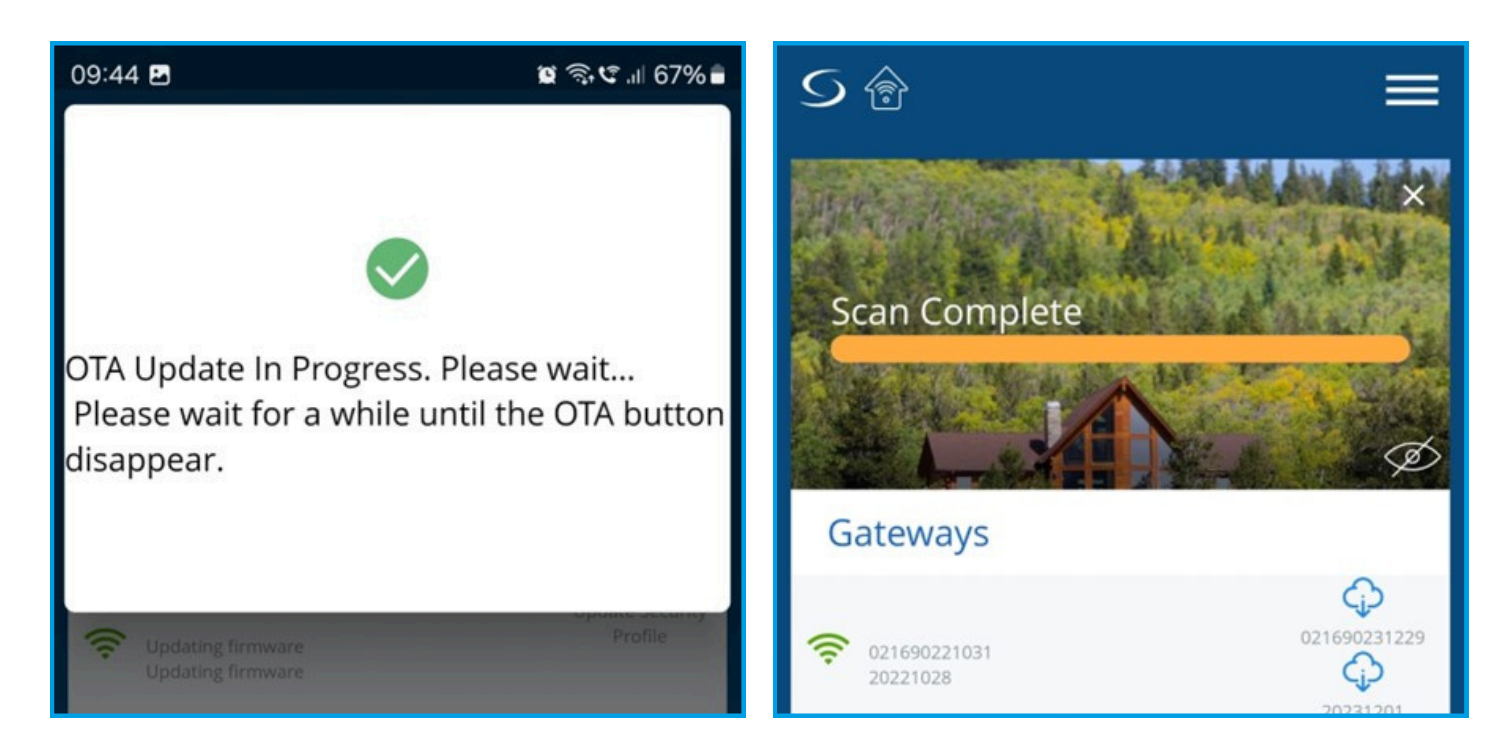

8

Una vez que la actualización final esté completa, el símbolo de "**Nube**" ya no aparecerá. Haga clic en el icono de **Menú** y cierre sesión.

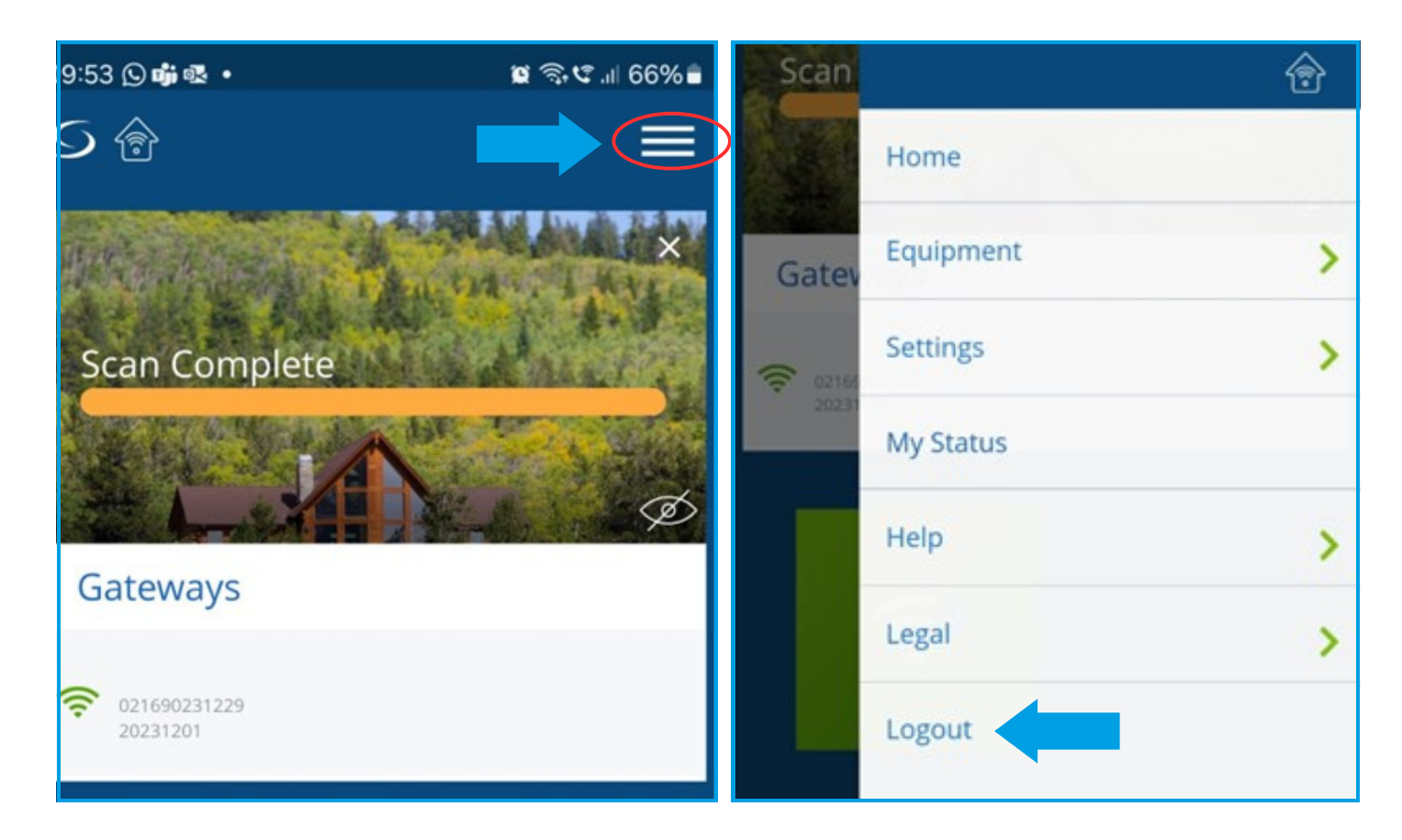

9

Regístrese para una nueva cuenta e inicie sesión. Continúe con el procedimiento de configuración del(los) dispositivo(s), como se muestra en el manual del usuario de la pasarela.

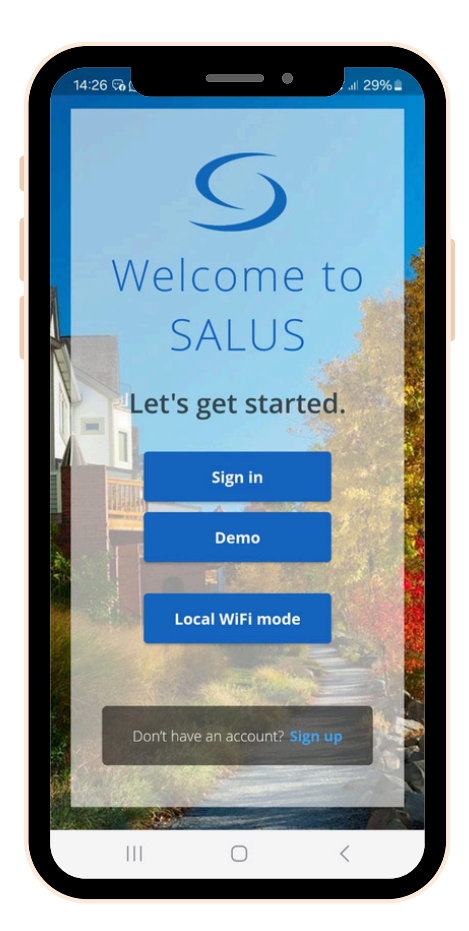

Si necesita asistencia adicional, por favor contacte a nuestro equipo técnico: <u>tecnico@sysclima.com</u>.